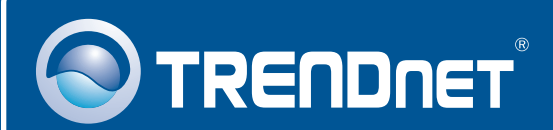

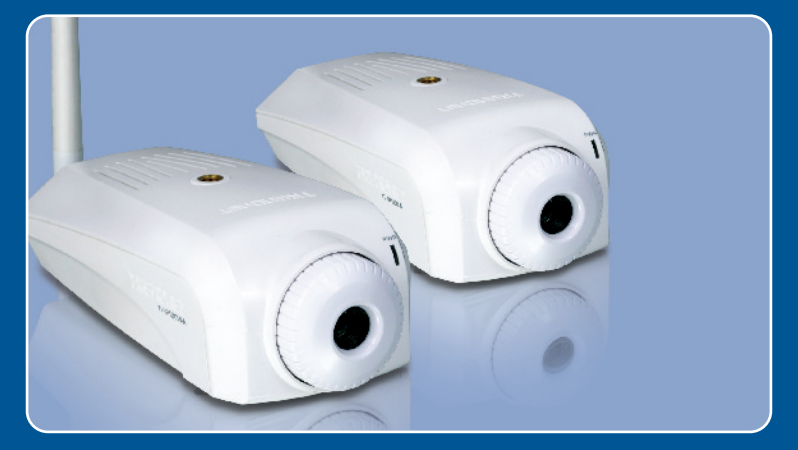

# Quick Installation Guide

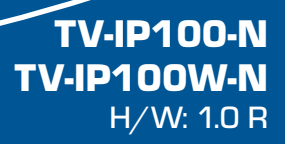

### **Table of Contents**

| Français                      | 1 |
|-------------------------------|---|
| 1. Avant de commencer         | 1 |
| 2. Installation du matériel   | 3 |
| 3. Configuration de la Webcam | 4 |

### Português

Para Guia de Instalação em Português, favor ver CD.

### Eesti

Eestikeelse paigaldusjuhendi leiate kaasasolevalt CD-plaadilt.

| Troubleshooting | 8 |
|-----------------|---|
|                 |   |

# 1. Avant de commencer

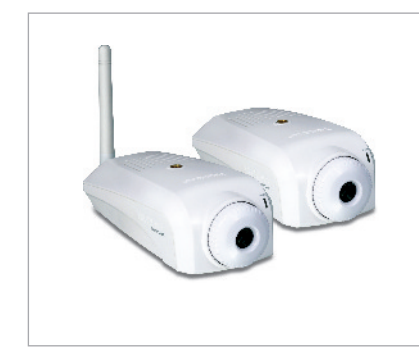

### Contenu de l'emballage

- •TV-IP110/TV-IP110W
- Guide d'installation rapide
- •CD-ROM d'utilités
- •Adaptateur secteur (5V, 2.5A)
- 1 Antenne amovible 2dBi (TV-IP100W-N)
- Support de montage de la caméra

# Configuration du système

- •Ethernet 10/100Mbps
- •Routeur ou point d'accès sans fil (TV-IP100W-N)
- Microprocesseur : 1GHz ou supérieur
- •Mémoire: 256MB RAM ou supérieur/ 512MB RAM ou supérieur (Windows Vista)
- •Résolution VGA : 800 x 600 ou supérieure
- •Navigateur Internet : Internet Explorer 6.0 ou ultérieur

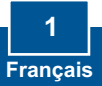

### **Application**

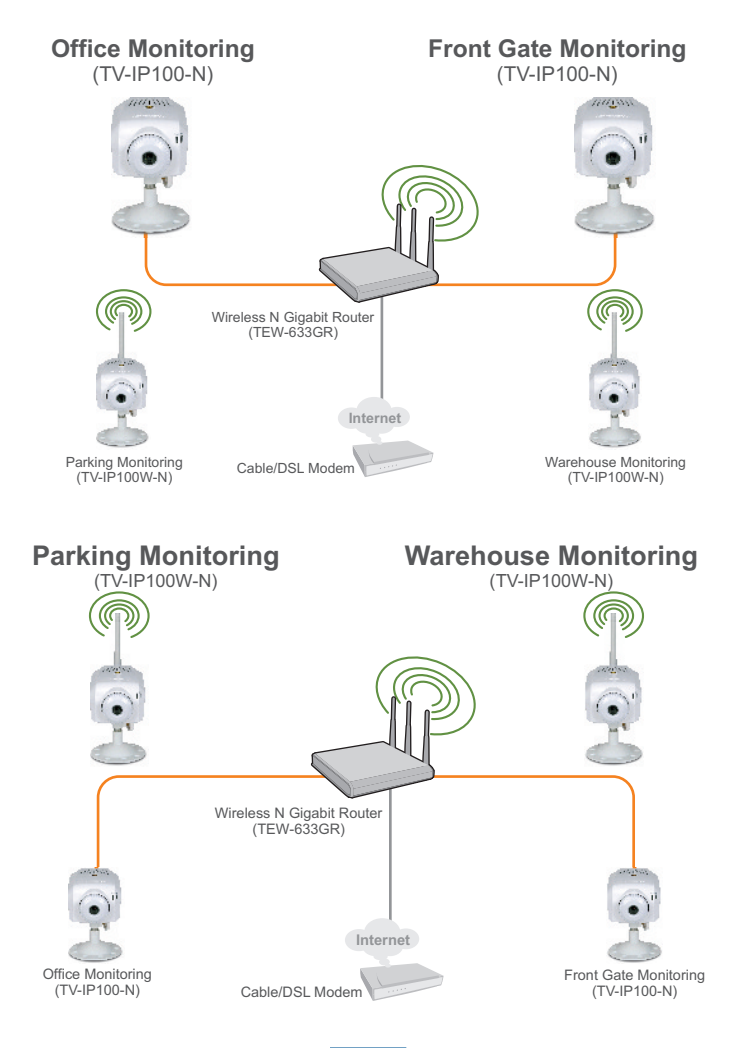

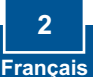

### 2. Installation du matériel

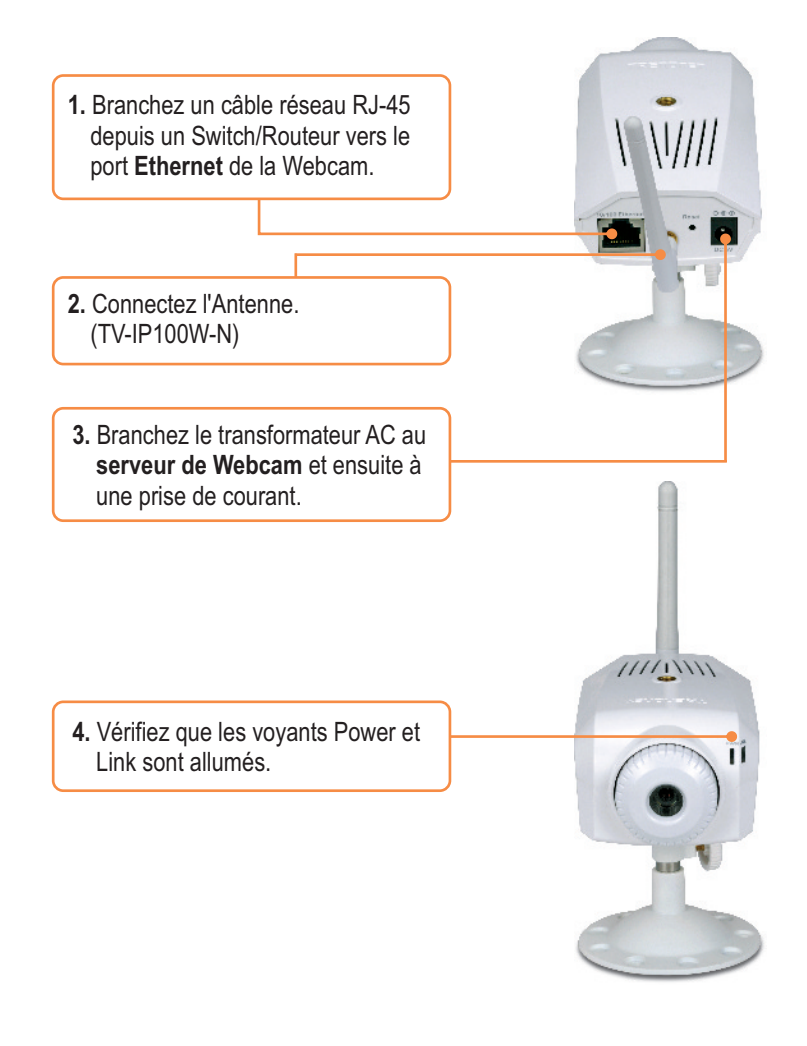

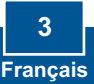

### 3. Configuration de la Webcam

<u>Remarque :</u> Il est recommandé de configurer la Webcam depuis un ordinateur câblé. L'adresse IP par défaut de la Webcam étant 192.168.10.30, assurez qu'aucun autre périphérique réseau n'a reçu la même adresse IP.

### **Utilisateurs Windows**

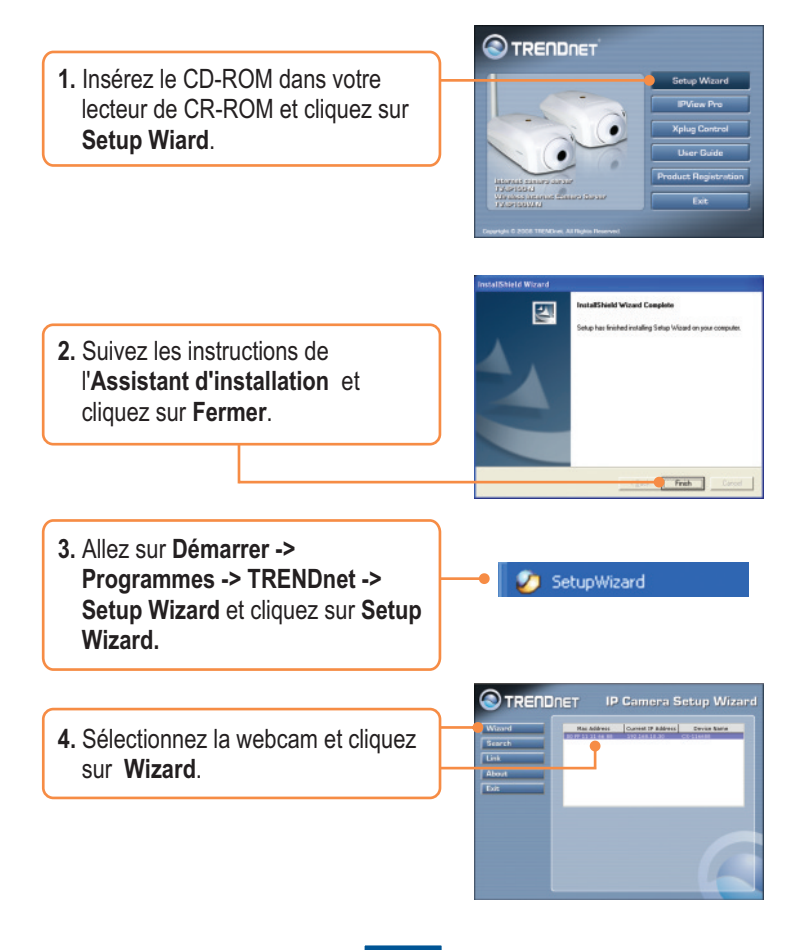

 Saisissez I'ID de l'administrateur et le mot de passe et cliquez sur OK. Par défaut : ID admin. : admin Mot de passe : admin Si vous désirez modifier l'ID de l'administrateur et le mot de passé. cliquez sur **Change**, saisissez les nouveaux ID et mot de passe et 0 confirmez-les. Cliquez ensuite sur la flèche droite 6. Cliquez sur la flèche droite. Si vous Set IP Address avez le TV-IP100-N, passez à l'étape 9. Si vous avez le TV-IP100W-N poursuivez avec l'étape 7. 7. Saisissez le nom de réseau (SSID) de votre réseau sans fil. Si le TRENDNET cryptage est activé sur ce dernier. sélectionnez le Mode de sécurité reless Interfa désiré. Si le WEP est activé. sélectionnez Open (Ouvert), Shared (Partagé) ou Both (Les deux). Cliquez ensuite sur la flèche 00 droite. Si aucun cryptage n'est activé, passez à l'étape 9.

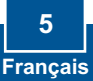

- 8. SI le WE Pest active sur votre réseau sans fil. sélectionnez le Mode de cryptage (p. ex. 64 bits, 128 bits), le format de la clé (p. ex. Hex, ASCII) et la clé par défaut (p. ex. Key 1, Key 2, Key 3, Key 4). Saisissez ensuite la clé de cryptage dans le champ Key1, Key2, Key3 ou Key 4. Cliquez ensuite sur la flèche droite. Si le WPA est activé sur votre réseau sans fil. saisissez la clé de cryptage dans le champ Pre-Shared Key (clé pré partagée) et cliquez sur la flèche droite pour poursuivre. Remarque : Si vous ne connaissez pas votre clé de cryptage. contactez votre administrateur réseau pour plus d'informations
- 9. Notez l'adresse IP. Cliquez ensuite sur le bouton "reboot (réinitialisation) pour enregistrer les paramètres
- Débranchez le câble RJ-45 et la prise de courant. Rebranchez ensuite le courant (TV-IP100W-N).

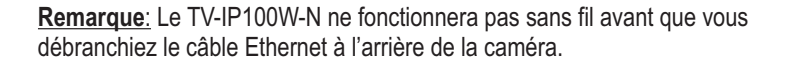

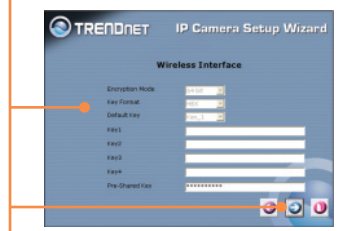

| Administrator  | admin         | Weeless  | Disable |
|----------------|---------------|----------|---------|
| Password       | *****         | 5530     | TELEvet |
| 15 a.4.4mm     | 192.168.35.30 | Channel  | 13      |
| Subnet Mask    | 258 255 255.0 | WED KOYS |         |
| Primary D46    | 0.0.8.8       | WEP Key2 |         |
| Secondary DIVS | 0.0.0.0       | WEP Key2 |         |
|                |               | WEP Key4 |         |
| Pre-Shared Key |               |          |         |

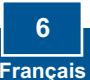

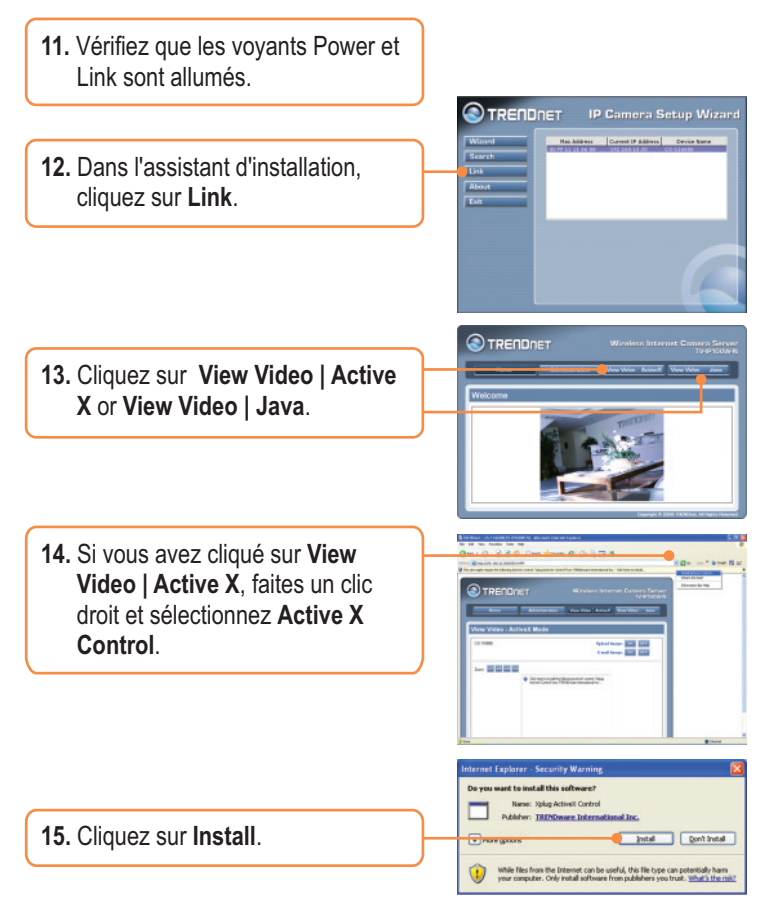

### L'installation est maintenant complète.

Remarque : Si vous désirez des informations détaillées sur la configuration et les paramètres avancés du TV-IP100-N/TV-IP100W-N, veuillez consulter la rubrique Dépannage, le guide de l'utilisateur sur CD-ROM ou le site Internet de Trendnet sur <u>http://www.trendnet.com</u>.

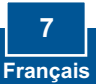

### Q1:The setup wizard is unable to detect my camera. What should I do?

A1: First, verify that you have followed all the steps in the Section 2: Hardware Installation. Second, disable any software firewall programs such as ZoneAlarm or Norton Internet Security. If you are using Windows XP or Windows Vista, disable the built in firewall. Third, click on Search in the setup wizard.

#### Q2: The Image is blurry. How can I adjust the focus on the Internet camera?

A2: You can adjust the Internet Camera's focus by rotating the lens.

# Q3: When I click on View Image | Active X mode or View Image | Java Mode, the image does not load. What should I do?

A3: First, make sure that you are using a browser that supports Active X or Java. Second, make sure that Active X or Java is installed and enabled.

#### Q4: How do I connect the TV-IP100W-N to my wireless router or access point?

A4: Make sure that you configure the camera to have the same SSID, encryption mode and key (if enabled). Follow the instructions in section 2 to configure the camera with the SSID and encryption key.

# Q5: After I successfully configured the TV-IP100W-N to match my wireless network settings, I can not connect to the camera.

A5: First, verify that the wireless settings match your wireless network settings. Second, verify in the wireless section of the browser configuration that the **Enable** option is checked. Third, make sure to disconnect the Ethernet cable from the camera and verify that the LINK LED is blinking red.

#### Q6: I setup a password on the camera, but I forgot it. What should I do?

A6: Take a pin or paperclip and press the reset button on the back of the unit for 15 seconds. This will return settings back to factory defaults. The default IP address is 192.168.10.30. By default, the Admin ID and Password is admin.

If you still encounter problems or have any questions regarding the **TV-IP100-N/TV-IP100W-N**, please contact TRENDnet's Technical Support Department.

#### Certifications

This equipment has been tested and found to comply with FCC and CE Rules. Operation is subject to the following two conditions:

(1) This device may not cause harmful interference.

(2) This device must accept any interference received. Including interference that may cause undesired operation.

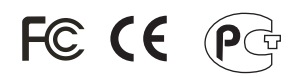

Waste electrical and electronic products must not be disposed of with household waste. Please recycle where facilities exist. Check with you Local Authority or Retailer for recycling advice.

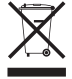

NOTE: THE MANUFACTURER IS NOT RESPONSIBLE FOR ANY RADIO OR TV INTERFERENCE CAUSED BY UNAUTHORIZED MODIFICATIONS TO THIS EQUIPMENT. SUCH MODIFICATIONS COULD VOID THE USER'S AUTHORITY TO OPERATE THE EQUIPMENT.

#### **ADVERTENCIA**

En todos nuestros equipos se mencionan claramente las caracteristicas del adaptador de alimentacón necesario para su funcionamiento. El uso de un adaptador distinto al mencionado puede producir daños físicos y/o daños al equipo conectado. El adaptador de alimentación debe operar con voltaie y frecuencia de la energia electrica domiciliaria existente en el país o zona de instalación.

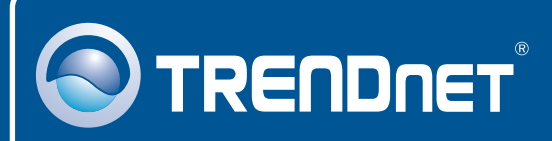

# **TRENDnet** Technical Support

### US • Canada

**Toll Free Telephone:** 1(866) 845-3673 24/7 Tech Support

Europe (Germany • France • Italy • Spain • Switzerland • UK)

Toll Free Telephone: +00800 60 76 76 67 English/Espanol - 24/7

### Worldwide

Telephone: +(31) (0) 20 504 05 35 English/Espanol - 24/7

### **Product Warranty Registration**

Please take a moment to register your product online. Go to TRENDnet's website at http://www.trendnet.com/register

# TRENDNET

20675 Manhattan Place Torrance, CA 90501 USA technical subo to a children subo to a children sub

Copyright ©2008. All Rights Reserved. TRENDnet.